## HOW-TO FIND YOUR STUDENT ED PLAN (SEPP)

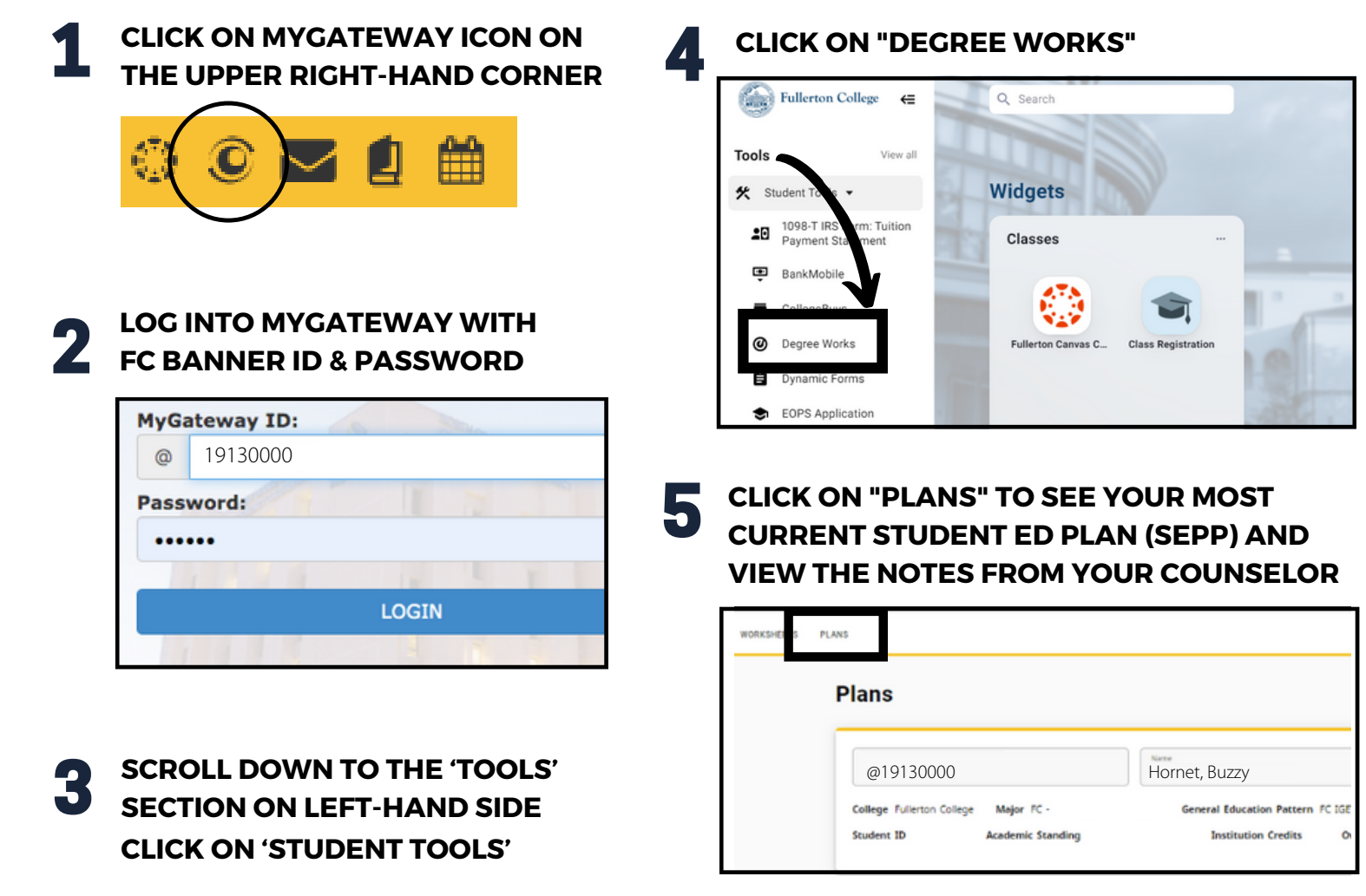

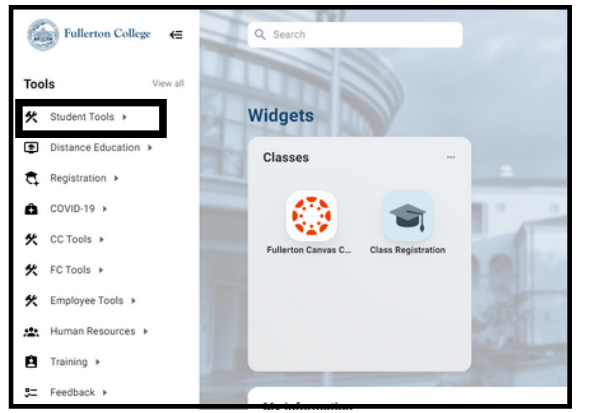

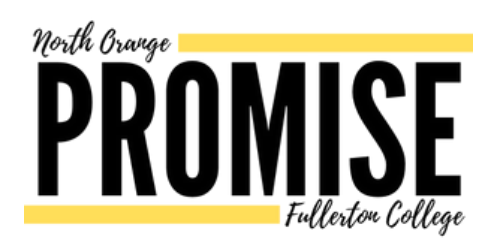

6 CLICK ON THE MOST RECENT ACTIVE PLAN TO VIEW THE RECOMMEND LIST OF CLASSES DURING THAT APPOINTMENT

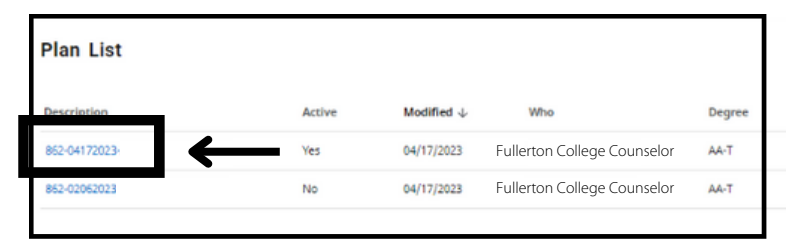

#### **CONTACT** FULLERTON COLLEGE COUNSELING: COUNSELING, FULLCOLL.EDU

PROMISE PROGRAM: PROMISE.FULLCOLL.EDU/CONTACT

# **CÓMO ENCONTRAR SU STUDENT ED PLAN (SEPP)**

6

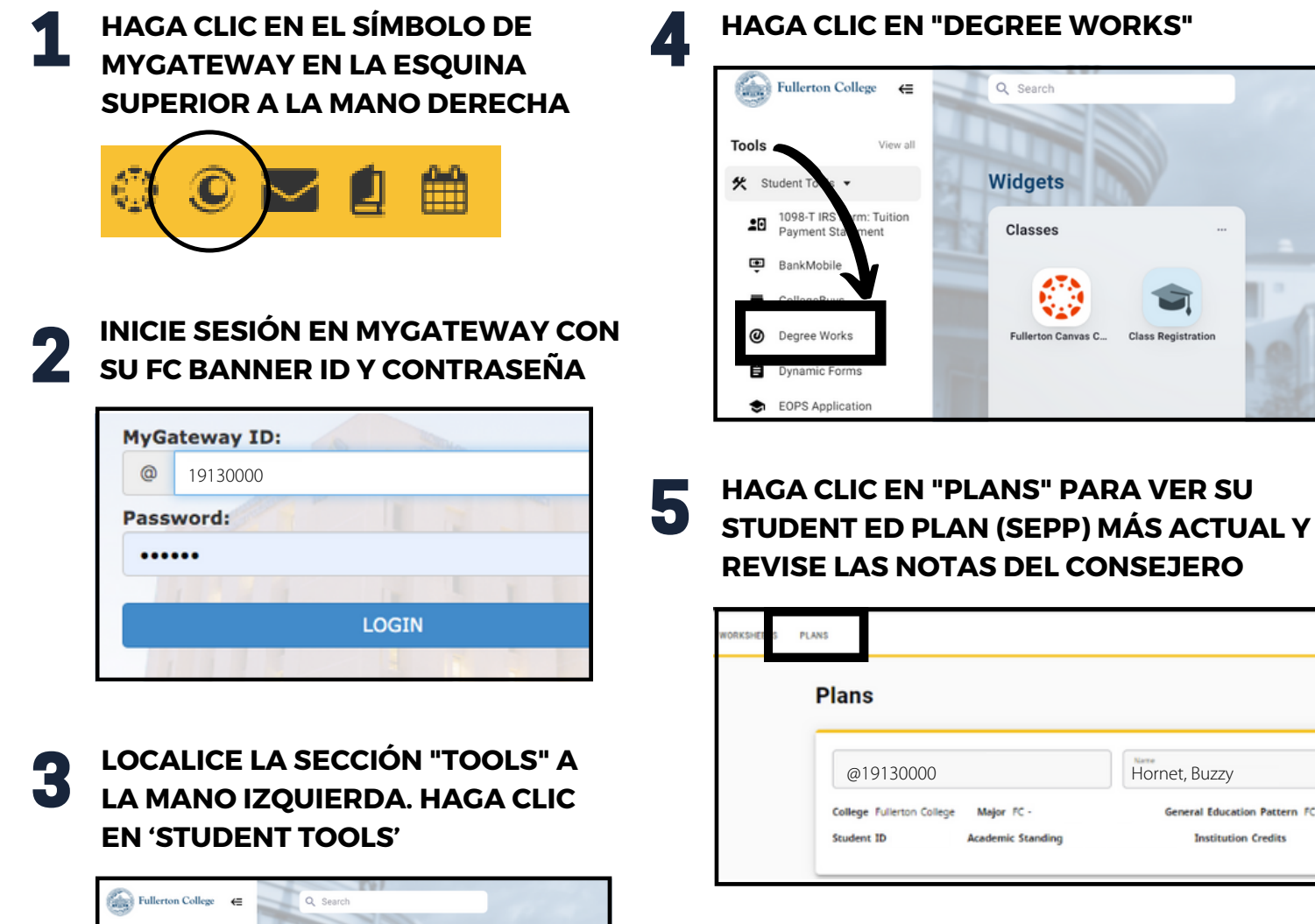

#### HAGA CLIC EN "DEGREE WORKS"

Q Search

Widgets

Classes

Fullerton Canvas C.

Hornet, Buzzy

General Education Pattern FC IGETO

Institution Credits

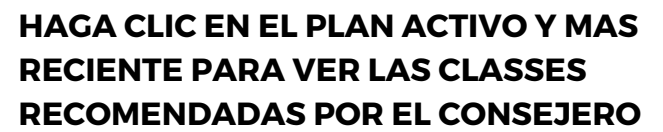

Academic Standing

| Plan List    |              |        |                       |                             |        |
|--------------|--------------|--------|-----------------------|-----------------------------|--------|
| Description  |              | Active | Modified $\downarrow$ | Who                         | Degree |
| 852-04172023 | $\leftarrow$ | Yes    | 04/17/2023            | Fullerton College Counselor | AA-T   |
| 862-02062023 |              | No     | 04/17/2023            | Fullerton College Counselor | AA-T   |
|              |              |        |                       |                             |        |

### CONTACTO CONSEJERÍA DE FULLERTON COLLEGE: COUNSELING.FULLCOLL.EDU

**PROMISE:** PROMISE.FULLCOLL.EDU

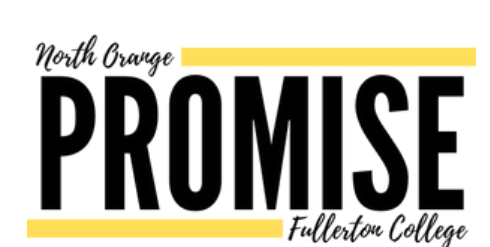

Widgets

Classes

Tools

★ Student Tools >

Distance Educatio

Registration > A COVID-19 ▶ CC Tools + % FC Tools ▶ Employee Tools > Training > Feedback >